# SIM ロック解除の条件

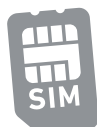

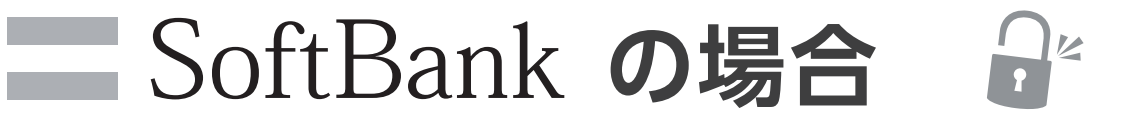

### 🗹 契約者本人であること

(友人から譲り受けた、ネットオークション等で購入した端末は不可)

### ☑ 対象機種

- ●SIMロック解除対象機種であること
- ●購入日から100日経過している(一括払いで購入している場合は購入日より可能)
- ●iPhoneの場合は6s以降のモデル
- ●契約者本人の携帯の場合はオンラインで手続きが可能
- ●中古端末販売店で購入した携帯や知人・友人等から譲り受けた携帯の場合にはSoftBankショップに 来店する必要があります(手数料税込3,300円)

✓ ネットワーク利用制限、おまかせロックなど各種ロックがかかっていないこと

SIMロック解除は回線の解約後や、中古端末販売店で購入した携帯や知人・友人等から譲り受けた 携帯でもできる!

※2018年9月時点

# SIMロック解除の手順

### SIMロック解除の手順について実際の画面を参考にして説明します。

※2021年4月更新

### 01 IMEI(製造番号)を確認してコピーorメモしておく(後の操作で必要になります!)

#### iPhone/iPadの場合

- ・「設定」→「一般」→「情報」の画面で確認できます。
  または
- ・電話アプリで「\*#06#」とダイヤル入力すると15桁の番号 でIMEI (製造番号) が表示されます。

#### スマートフォン(Androidなど)の場合

 ・電話アプリで「\*#06#」とダイヤル入力すると15桁の番号 でIMEI (製造番号) が表示されます。

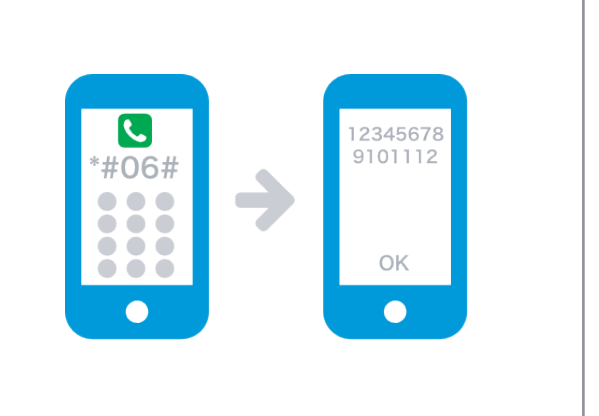

| Cサイトからのお手紙<br>02<br>My softbankに | <sup>売き方法&gt;</sup><br>コグインする                          |  |
|----------------------------------|--------------------------------------------------------|--|
|                                  | ジフトパンク会員専用ページ<br>My SoftBank                           |  |
|                                  | 携帯電話番号<br>パスワード (8~16桁)                                |  |
|                                  | ログイン                                                   |  |
|                                  | パスワードを忘れた方                                             |  |
|                                  | Yahoo! JAPAN IDでもログインできます。<br>アパ ログイン 0**              |  |
|                                  | SoftBank 光、SoftBank Airをご利用のお客さまは、S-<br>IDでログインしてください。 |  |

| Wy SoftBank                   |  |
|-------------------------------|--|
| 料金・支払い管理                      |  |
| トップ 請求情報 書面発行 まとめて カード<br>・設定 |  |
| () 支払証明書の取り寄せ(郵送)ができます        |  |
| ご請求                           |  |
|                               |  |
|                               |  |

# SIMロック解除の手順

### SIMロック解除の手順について実際の画面を参考にして説明します。

※2021年4月更新

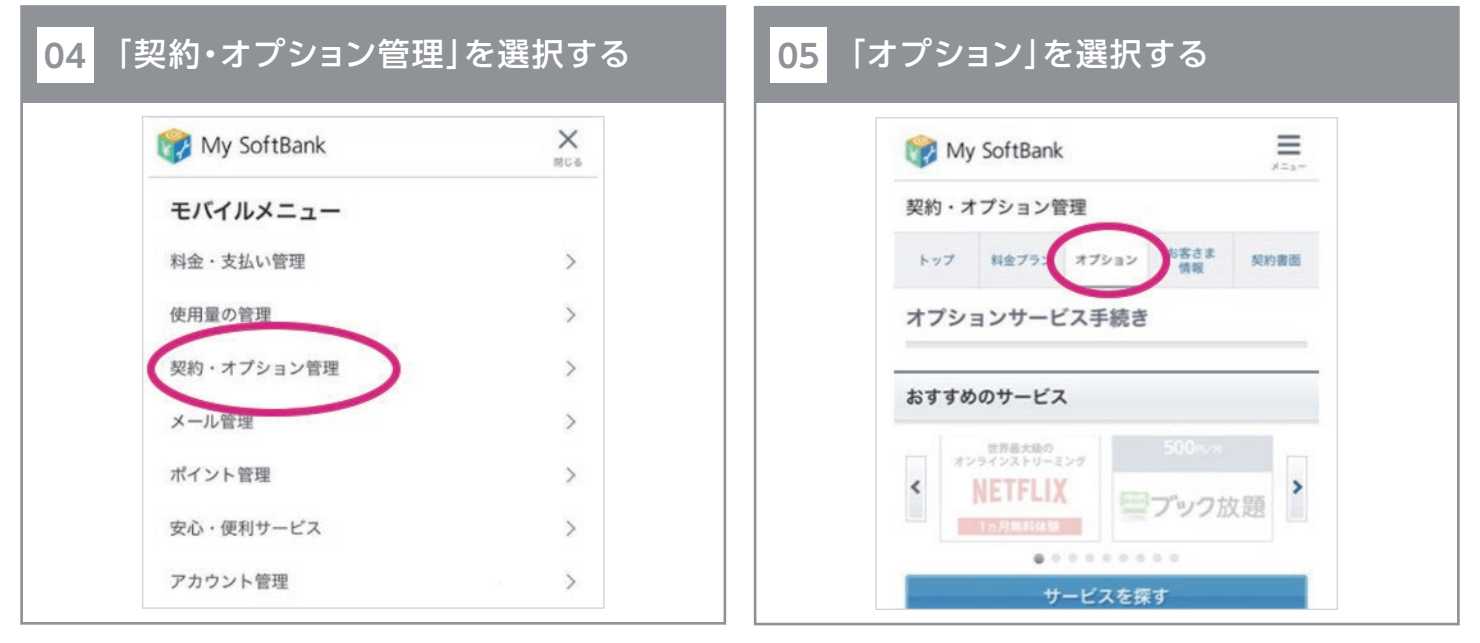

#### 06 画面を下へスクロールして、「SIMロック解除対象の手続き」を選択する

| お手続き一覧           |   |
|------------------|---|
| 料金プラン・割引         | > |
| オプション            | > |
| データ通信量           | > |
| 契約者情報            | > |
| セキュリティ           | > |
| 株主優待             | > |
| SIMロック解除対象機種の手続き | > |

| 彩這番亏(IME           | 旧番号)の人力       |
|--------------------|---------------|
| IMEI番号 必須          |               |
| 例:35<br>* 15桁の数字を2 | 5123467890123 |
|                    |               |

## SIMロック解除の手順

### SIMロック解除の手順について実際の画面を参考にして説明します。

※2021年4月更新

#### 08 「解除手続きする」を選択する

| 手続き受付完了                                         | 手続き受付完了                                           |  |
|-------------------------------------------------|---------------------------------------------------|--|
| SIMロック解除手続き                                     | SIMロック解除手続きを受付いたしました。                             |  |
| 製造番号(IMEI番号)                                    | 123456789101112                                   |  |
| 機種名                                             | iPhone7                                           |  |
| SIMロック解除はまだ<br>お客さまご自身にて製<br>がございます。SIMロ<br>さい。 | <b>完了しておりません。</b><br>品を操作していただく必要<br>ック解除方法をご確認くだ |  |
| SIMロック                                          | 解除方法をみる                                           |  |

「SIMロック解除はまだ完了しておりません」と表示されていますが SIMロック解除の手続き自体は完了です。

Android端末の場合は「解除コード」が表示されており、端末側で「解除コード」の入力の必要があり ますのでコピー(orメモ)をとっておいてください。 実際にSIMロック解除が完了しているかどうかを「157」に電話することで確認ができます。

## これでSIMロック解除手続き完了!

携帯電話会社から完了メールの送付があった場合、削除せず保管をしてください。